Ver\_1.0(20230731)

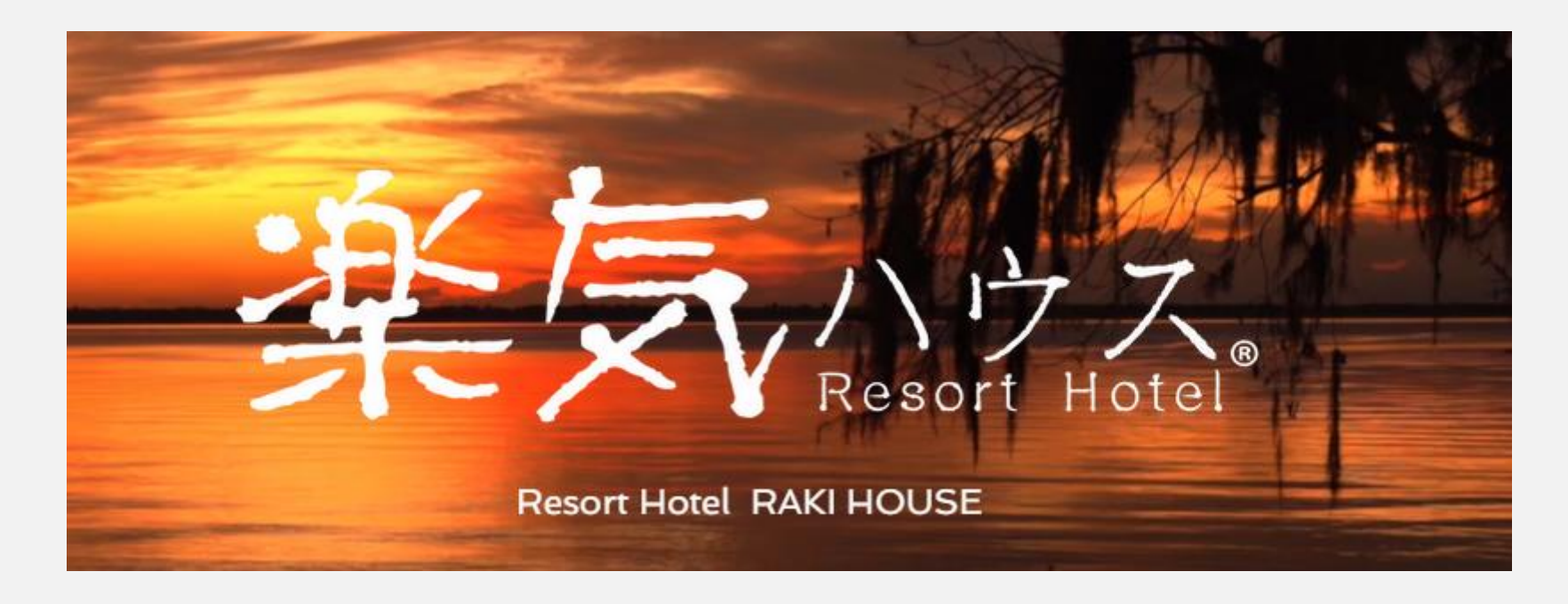

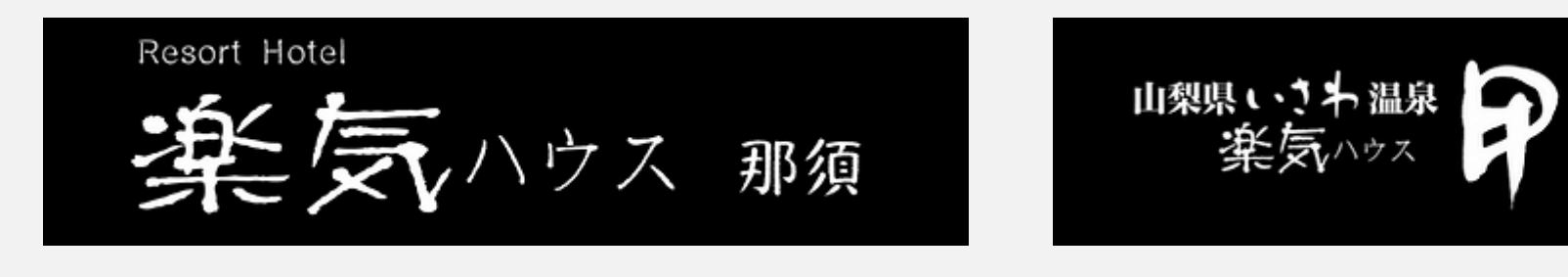

# JWCCS 操作マニュアル

# JWCCS:ジャパンワールド コンシェルジュ クラブ サービス

## 楽気ハウス 宿泊予約サイトにログインするため、下記記載のURLを入力ください。

# https://jwcc.japanworld.co.jp

※上記の表記は確認し易くするため、全角文字で表示しています。

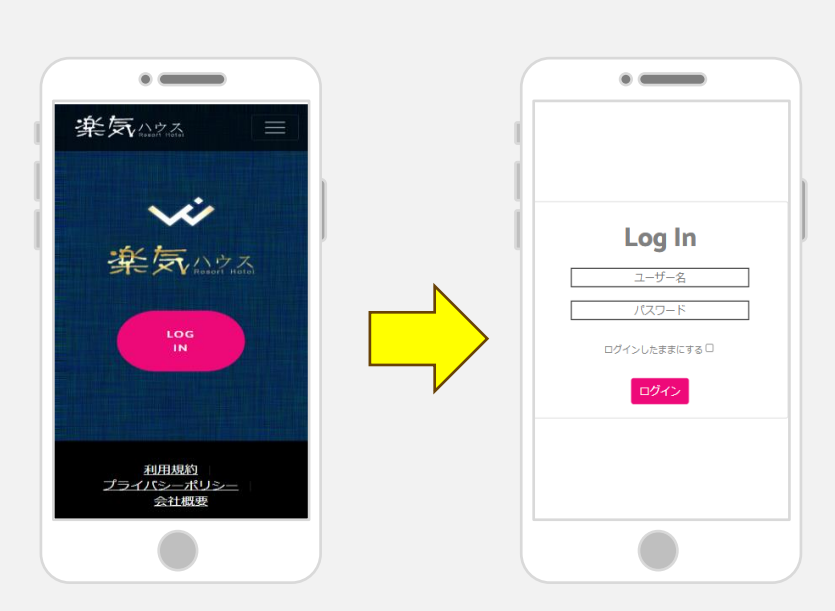

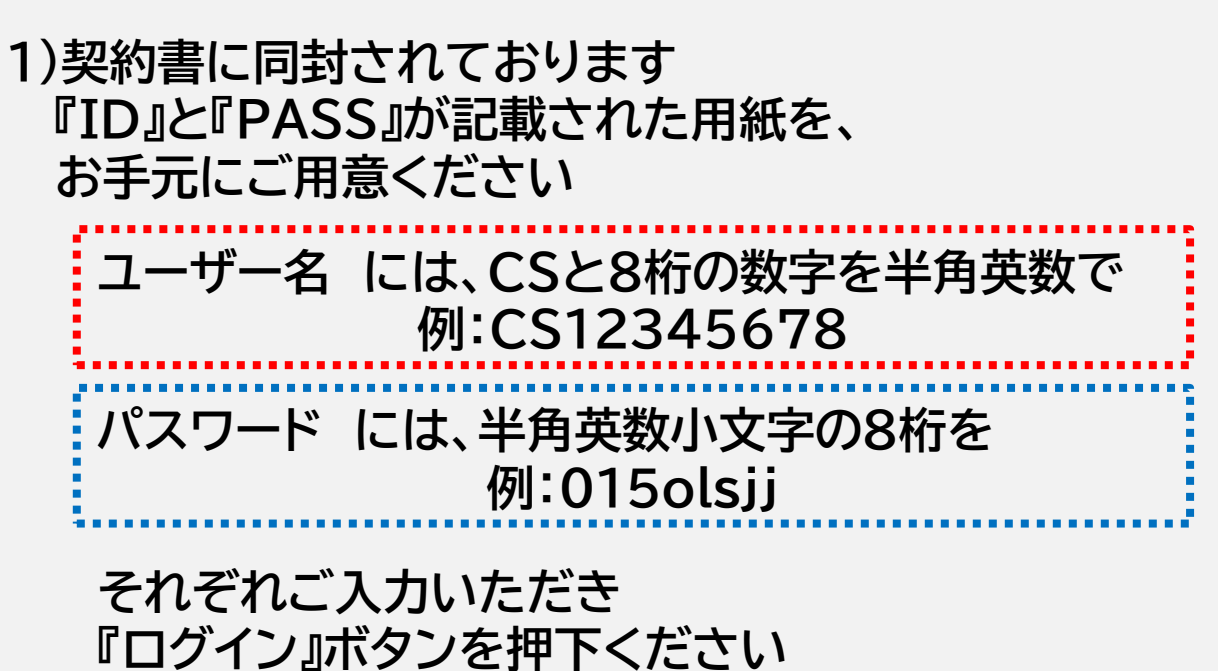

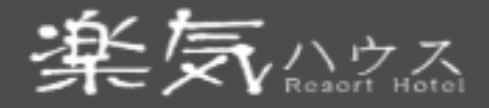

#### 登録情報 ホテル選択 予約照会

# Hello! JW一郎さん

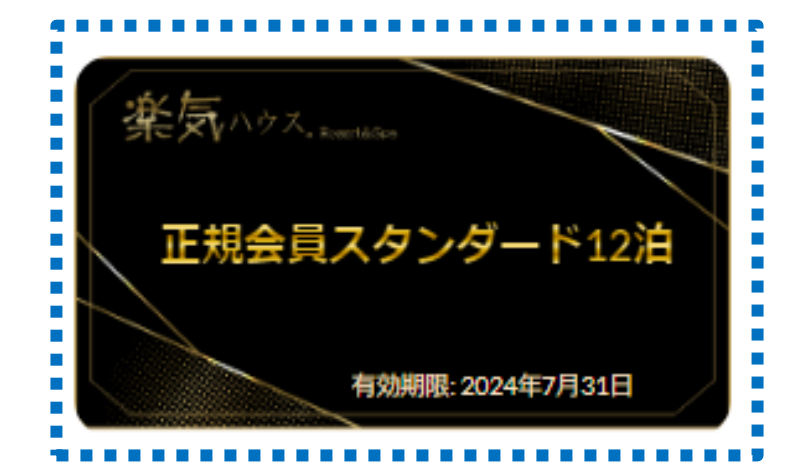

#### ■会員情報

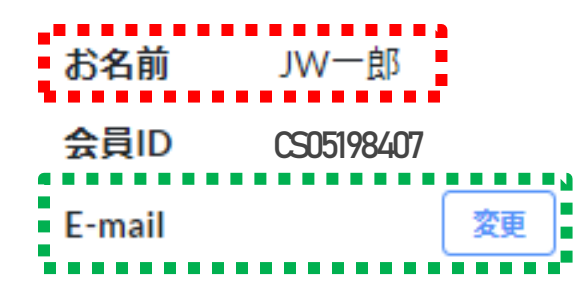

| お名前にお見<br>ご確認くださ                                                | 間違いがないか<br><u>と</u> い |            |
|-----------------------------------------------------------------|-----------------------|------------|
| 【正規会員】【幣<br>【スタンダード<br>【スーペリア】<br>【スイート】<br>【3泊】【6泊】【<br>会員権の内容 | 寺別会員】<br>2】<br>〔12泊】  | ۱ <i>۰</i> |
| ご確認くださ                                                          |                       | · ·/J      |

E-mailは宿泊予約の際に チェックインに必要なメールが届きます。

メールアドレスに間違いがないか、 普段使いのメールアドレスに変更するなど 必ずご確認ください。

#### ホテル マイページ お問い合わせ LOG OUT

| ■年会費                                                                              |
|-----------------------------------------------------------------------------------|
| 2023年-年会費 未確認                                                                     |
|                                                                                   |
|                                                                                   |
| 宿泊可能数: 12/12泊                                                                     |
| 年会費をご入金されますとホテル選択からシェアカレンダ<br>ーが表示されるようになります。                                     |
| シェアカレンダーが表示されましたら権利宿泊数分、仮予約<br>してください。権利宿泊数分、仮予約が完了しましたら宿<br>泊日1週間前までに予約確定してください。 |
| オープン特別期間内(2023年8月〜10月末日)はお客様のお持ちの宿泊権利内の3泊まで宿泊予約が可能となっております。                       |
| 年会費の支払い                                                                           |
|                                                                                   |
|                                                                                   |

# お振り込みいただくことで 「<mark>未確認</mark>」⇒「<mark>確認済み</mark>」に変更されます

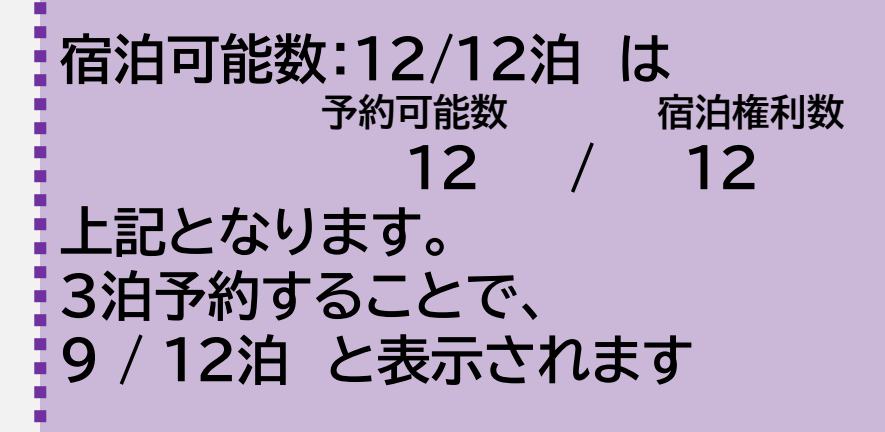

■年会費

【年会費の支払い】ボタン押下することで 年会費の振り込み先情報を確認できます。

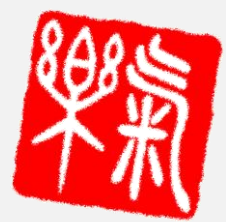

年会費を振り込む

会員権の約款に用意された「契約書」をジャパンワールドに送付する

### <u>上記2点を行うことで、楽気ハウスの予約ができるようになります</u>

#### ※注意点 1)メールアドレスの確認は必ずしましょう チェックインに必要な予約確定メールが届かないと、チェックインができません

2)オープン記念期間(2023/8/1~2023/10/31)は、必ず3泊仮予約をする必要がございます <u>仮予約を3泊入力することで、予約確定画面に移動できる</u>ようになります 2023/11/1以降は、お持ちの会員権の権利毎に使用する必要がございます

3)BV振り分けを行う場合、1泊3名で予約をすると、 予約をした代表者のみに150BV振り分けられます 3名で50BVずつ振り分けたい場合1泊1名で予約をし、備考欄に同室希望者名を入力ください また、専用のFAX用紙にご記入いただき、ジャパンワールドまで送信ください 予約方法

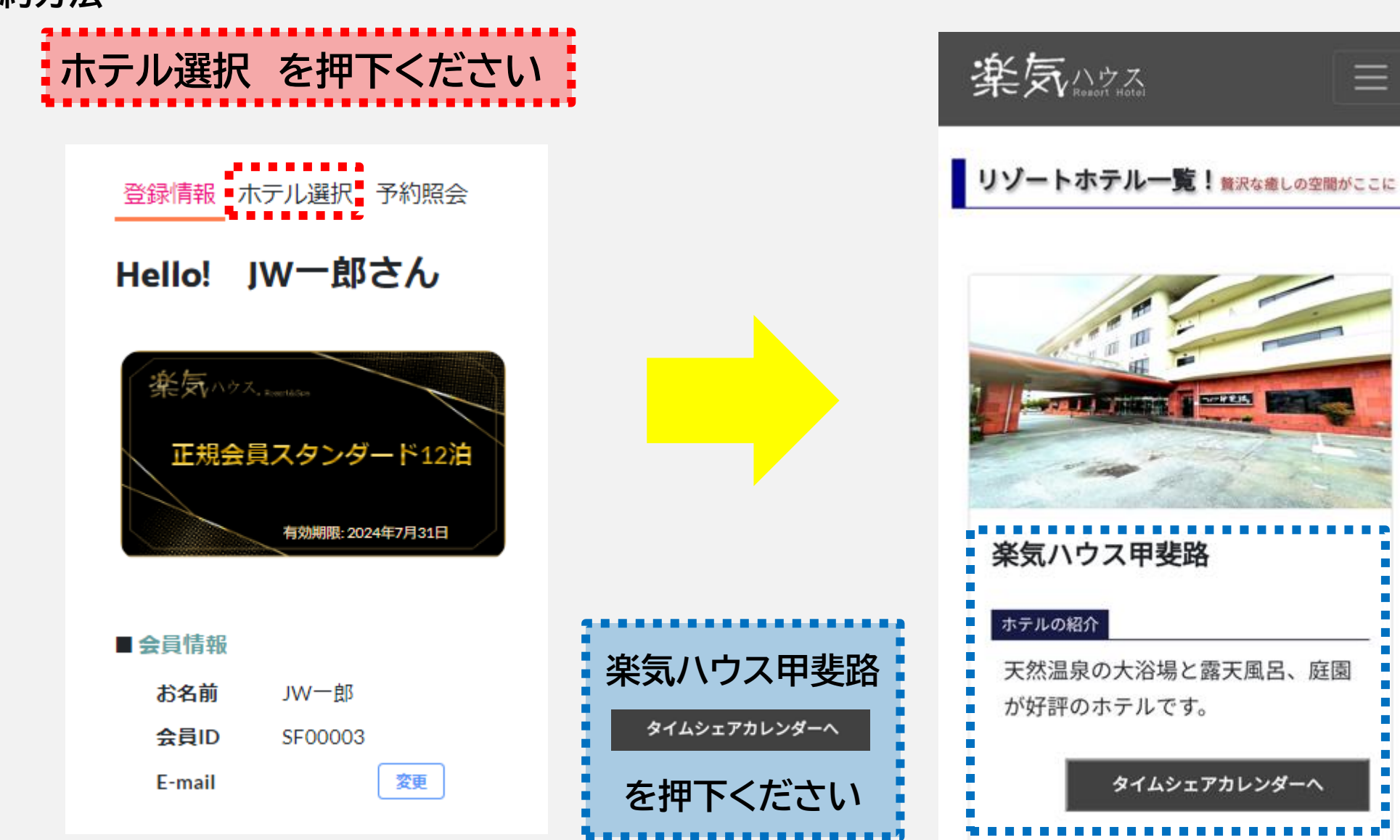

 $\equiv$ 

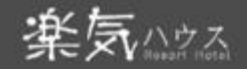

#### 楽気ハウス甲斐路

カレンダーから空いてる日付を選択し、必 ず8月~10月末日までの3泊分の仮予約を してください。 現在、特別期間内の3泊まで選択可能で す。(3連泊可) ※12泊権利がある方も特別期間の間は3泊 までしか予約ができません。 ※宿泊権利数分をすべて【仮予約】しない と予約確定まで進めません。 カレンダーの日付を選択しチェックイン チェックアウト日を表示し検索ボタンを押 してください ※特別期間は仮予約日1週間前までに必ず 決済し予約確定してください。 ※1週間を切りますと宿泊権利は自動的に 一般開放されます。

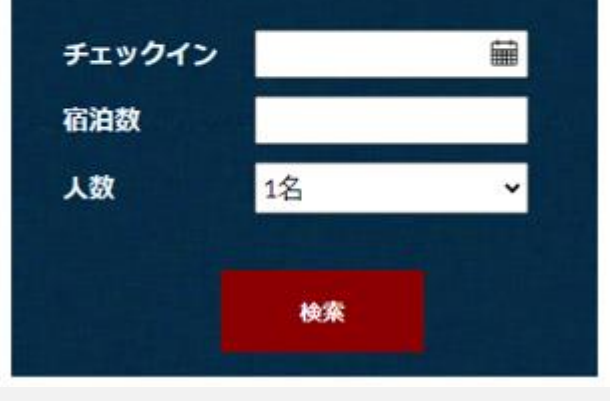

|    | 仮予約 | 211 S | 彩完]     |     | 宿泊完    | 了 📕                                   |
|----|-----|-------|---------|-----|--------|---------------------------------------|
| 티케 | マノし | 270   | 90.70   | 宿泊可 | 「能日費   | ///////////////////////////////////// |
|    |     |       |         | 0.0 |        |                                       |
|    |     |       | 2023    | 3   |        |                                       |
|    |     |       | 8月      |     |        |                                       |
| 月  | 火   | 水     | 木       | 金   | ±      | 日                                     |
|    | 1   | 2     | 3       | 4   | 5      | 6                                     |
| 7  | 8   | 9     | 10      | 11  | 12     | 13                                    |
| 14 | 15  | 16    | 17      | 18  | 19     | 20                                    |
| 21 | 22  | 23    | 24      | 25  | 26     | 27                                    |
| 28 | 29  | 30    | 31      |     |        |                                       |
|    |     |       |         | -   |        |                                       |
|    |     | -     | 9月      | ~   | -      | -                                     |
| Л  | ×.  | 水     | <u></u> | 1   | 1<br>2 | 2                                     |
| -  | 5   | 6     | 7       | -   | 2      | 10                                    |
| 4  | 5   | 0     | /       | 0   | 9      | 10                                    |
| 11 | 12  | 13    | 14      | 15  | 16     | 1/                                    |
| 18 | 19  | 20    | 21      | 22  | 23     | 24                                    |
| 25 | 26  | 27    | 28      | 29  | 30     |                                       |
|    |     |       | 40      |     |        |                                       |
| 月  | 火   | 水     | 木       | 金   | ±      | в                                     |
|    |     |       |         |     |        | 1                                     |
| 2  | 3   | 4     | 5       | 6   | 7      | 8                                     |
| 9  | 10  | 11    | 12      | 13  | 14     | 15                                    |
| 16 | 17  | 18    | 19      | 20  | 21     | 22                                    |
| 23 | 24  | 25    | 26      | 27  | 28     | 29                                    |
| 30 | 31  |       |         |     |        |                                       |
|    |     |       |         |     |        |                                       |

| ・左図「チェックイン」は、カレン<br>ダーの日付を押下することで<br>自動入力されます。                                                                                 |   |
|----------------------------------------------------------------------------------------------------|---|
| ・左図「宿泊数」は選択した日<br>数によって、自動入力されま<br>す。                                                                                          |   |
| ・左図「人数」は、宿泊する人数<br>を選択してください。<br>楽気ハウス会員でBVを反映し<br>たい場合、予約をした方だけ<br>BVが反映されます。<br>それぞれBVを反映して同室<br>で宿泊する際は、別々に予約<br>をお願いいたします。 |   |
| ・右図「カレンダーの灰色部分」<br>は、満室のため宿泊できませ<br>ん。                                                                                         |   |
| ※次ページより詳細をご案内<br>します。                                                                                                    | 7 |

# Aさん、Bさん、Cさん全て楽気ハウス会員の場合 「同室される方が全て楽気ハウス会員の場合(それぞれ50BVを反映する場合)」)1泊1名

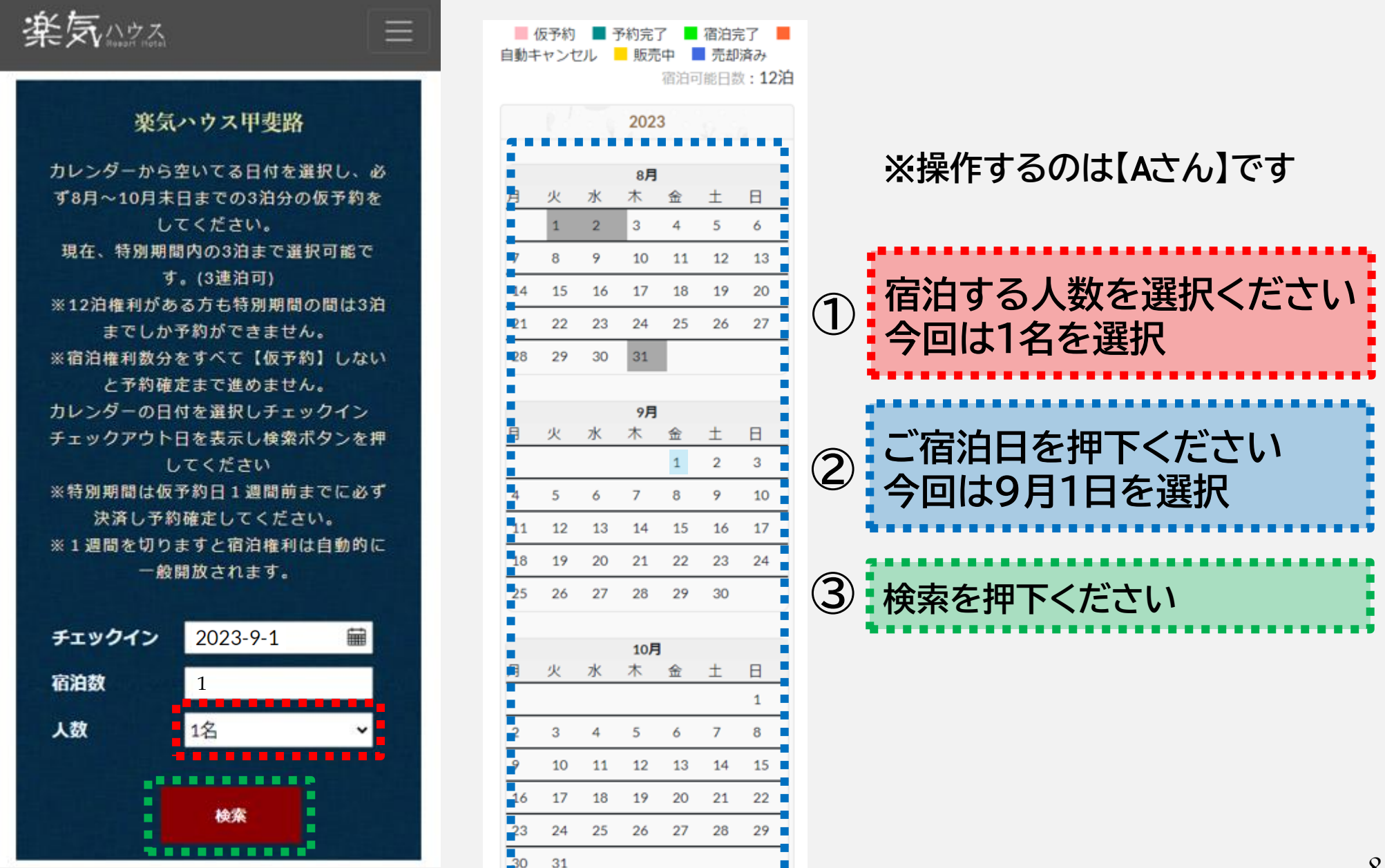

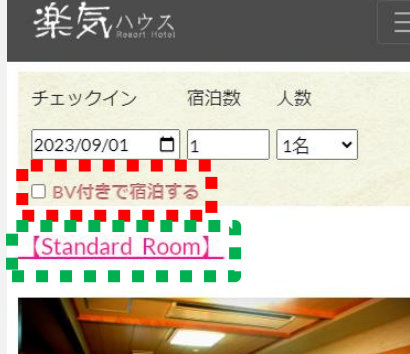

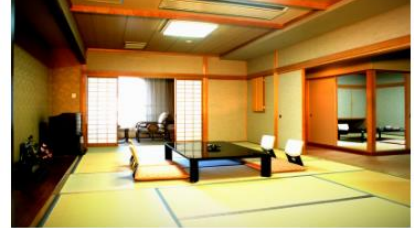

(7)

カジュアルに気軽にステイ。優雅な気分でゆったり とした時間をお過ごしいただけます。

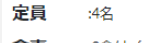

:歯ブラシ、カミソリ、コーム、ブラシ、ヘアキャ ップ、化粧水、美容液、クレンジング、洗顔フォー ティー

| 宿泊費 (税込)          | オープン記念価格                 |
|-------------------|--------------------------|
| •                 |                          |
| BVあり(1名)          | <del>¥ 101,790</del>     |
| •                 | ¥ 27 650 (50 BV)         |
| <u> </u>          | + 27,000 (00 01)         |
| BV <b>あり</b> (2名) | <del>¥ 132,190</del>     |
|                   | ¥ 55 300 (100 P)/)       |
|                   | ÷ 55,500 (100 BV)        |
| BVあり(3名)          | ¥ 134.760                |
|                   |                          |
|                   | <b># 02,730 (150 BV)</b> |
| BVあり(4名)          | <u> </u>                 |
|                   | + 1/ <del>1</del> ,000   |
|                   | ¥ 110,600 (200 BV)       |
|                   |                          |
|                   |                          |
|                   | 部屋の詳細                    |

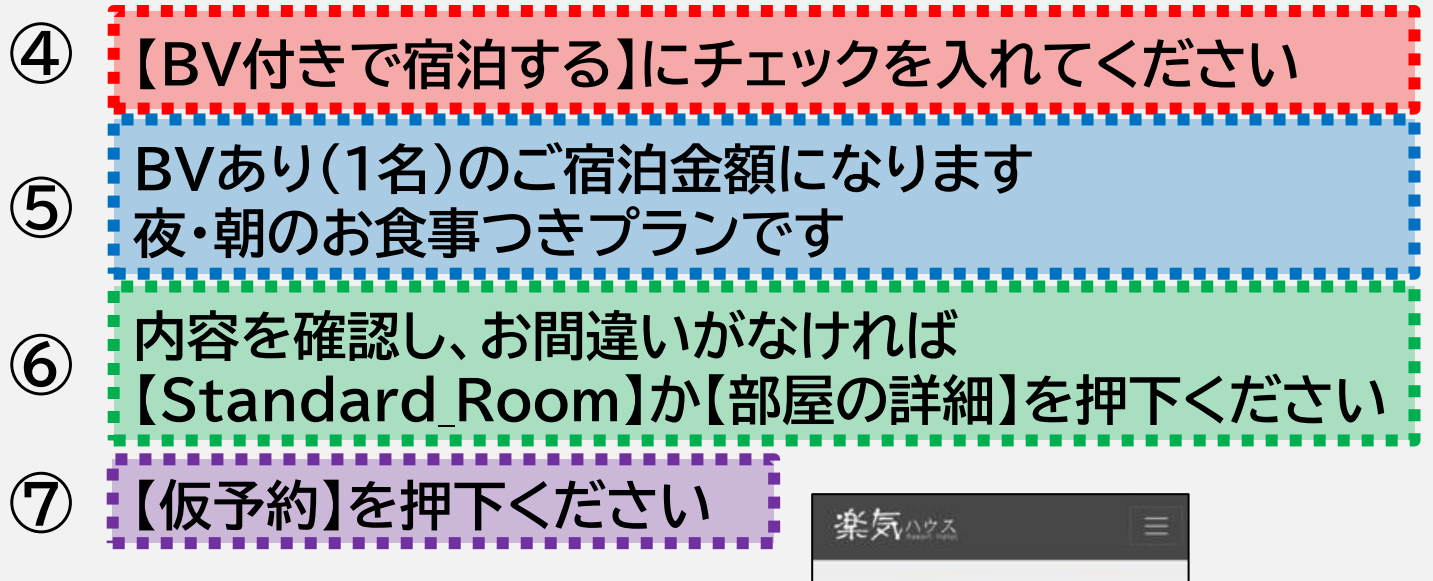

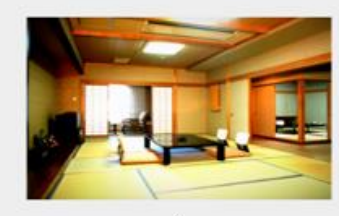

| 部屋タイプ | Standard_Roo |
|-------|--------------|
| サイズ   | 10畳~16畳      |
| 喫煙    | 棘煙           |

カジュアルに気軽にスティ。優雅な気分でゆったり とした時間をお過ごしいただけます。

チェックイン 14時~ チェックアウト ~10時

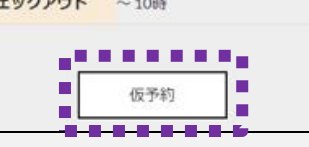

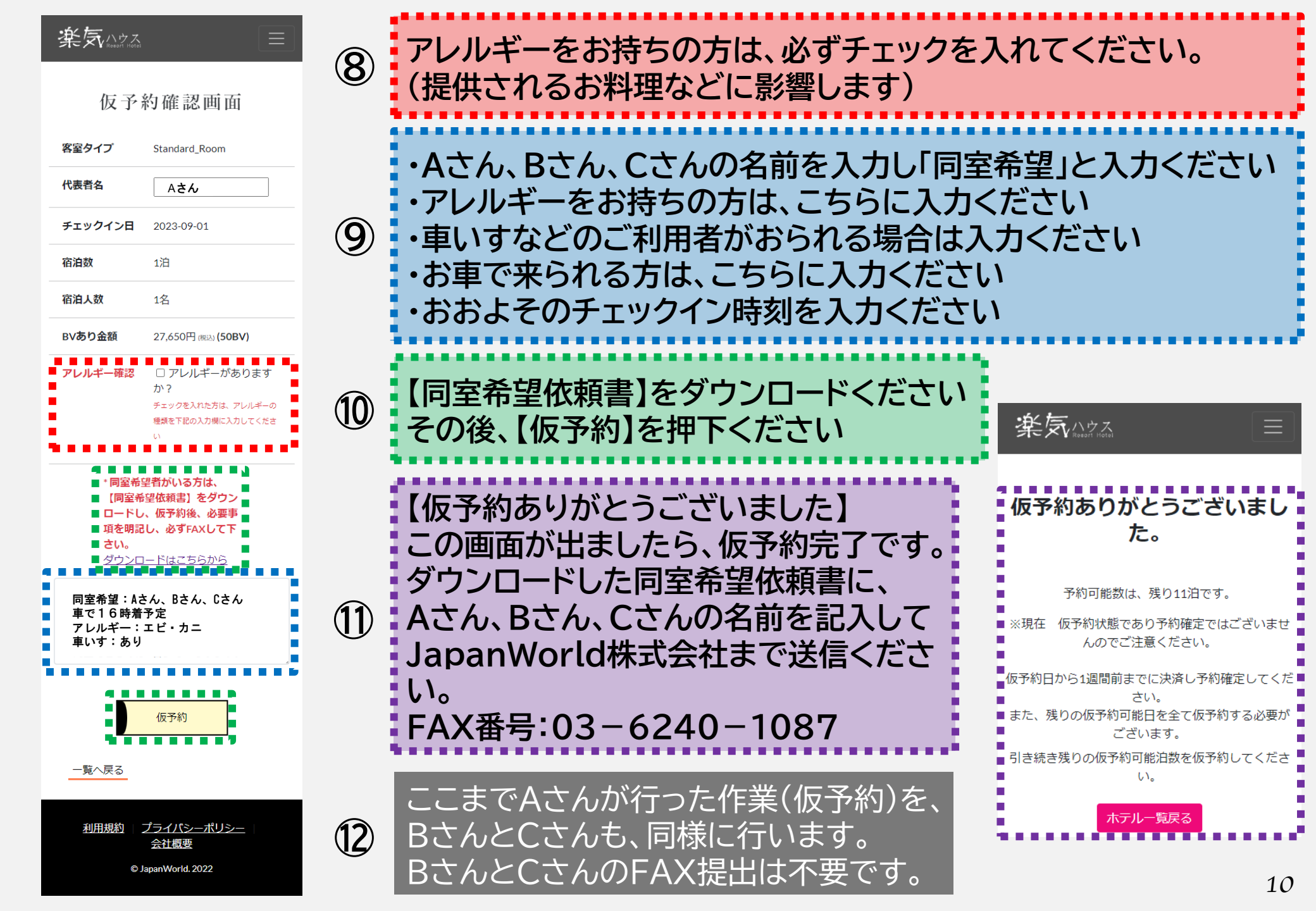

### ② Aさんが楽気ハウス会員、Bさん、Cさんは一般のお客様の場合 (同室される方が楽気ハウス 会員ではない場合)

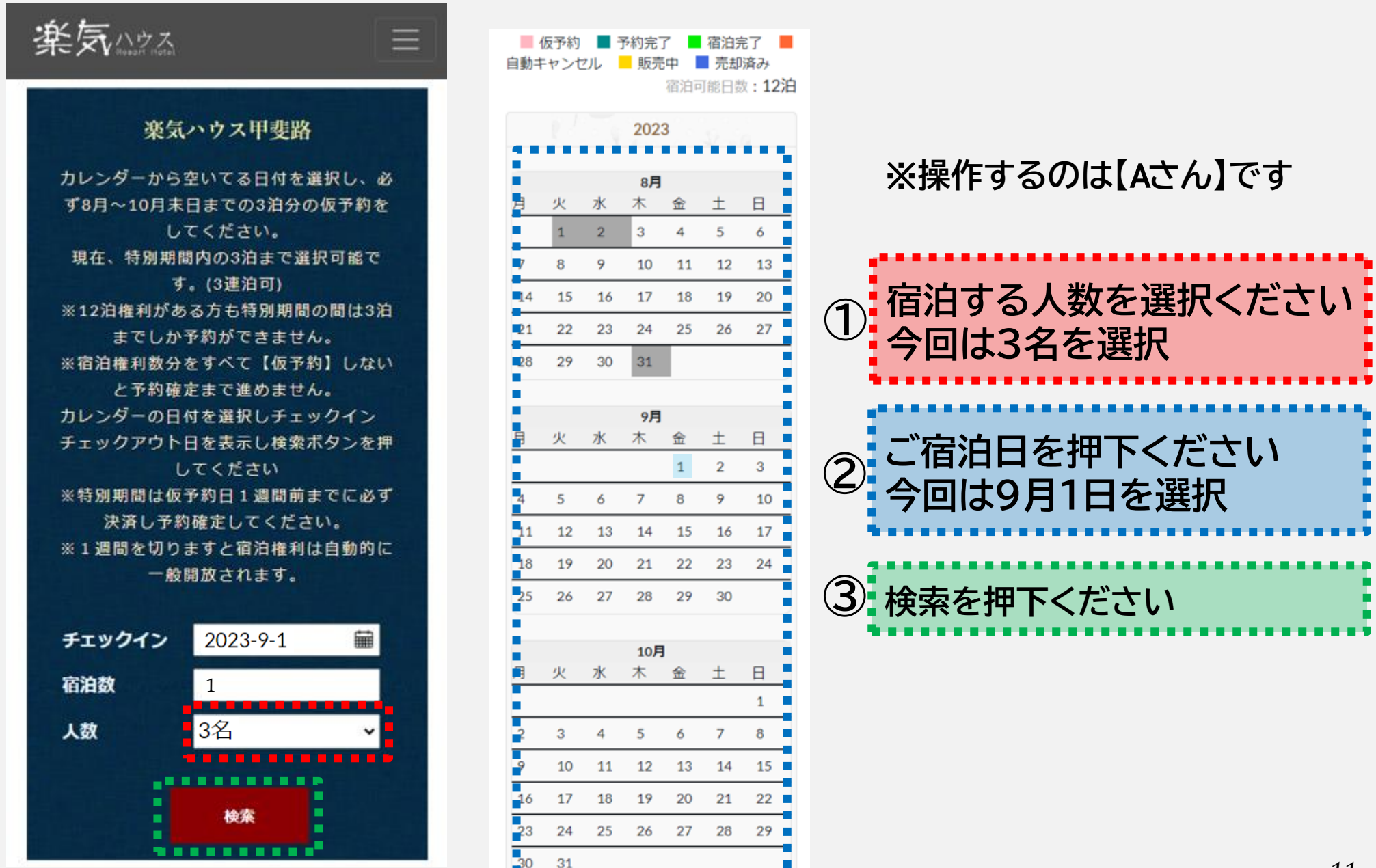

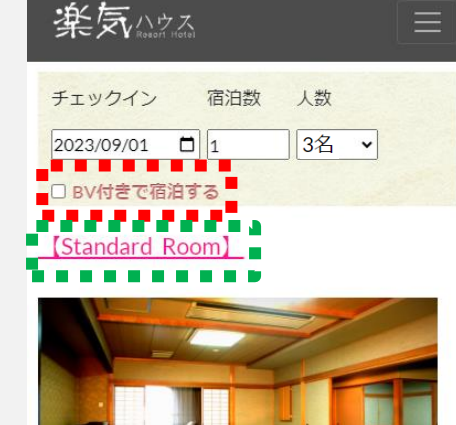

| 1       | F       |            |
|---------|---------|------------|
| カジュアルに含 | 気軽にステイ。 | 優雅な気分でゆったり |

| カジュアルに気軽にステイ。優雅な気分でゆっ |
|-----------------------|
| とした時間をお過ごしいただけます。     |

#### **定員** :4名 食事 :2食付(夕食・朝食)

 
 アメニ
 :歯ブラシ、カミソリ、コーム、ブラシ、ヘアキャ ップ、化粧水、美容液、クレンジング、洗顔フォー ム

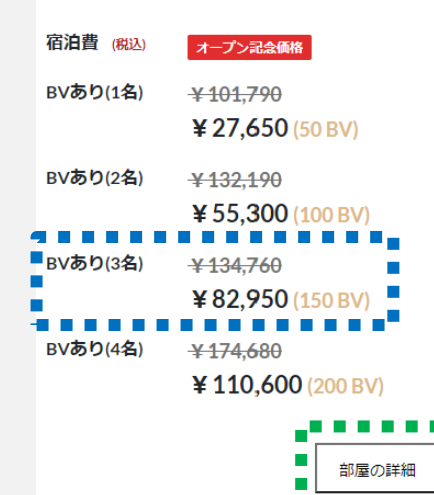

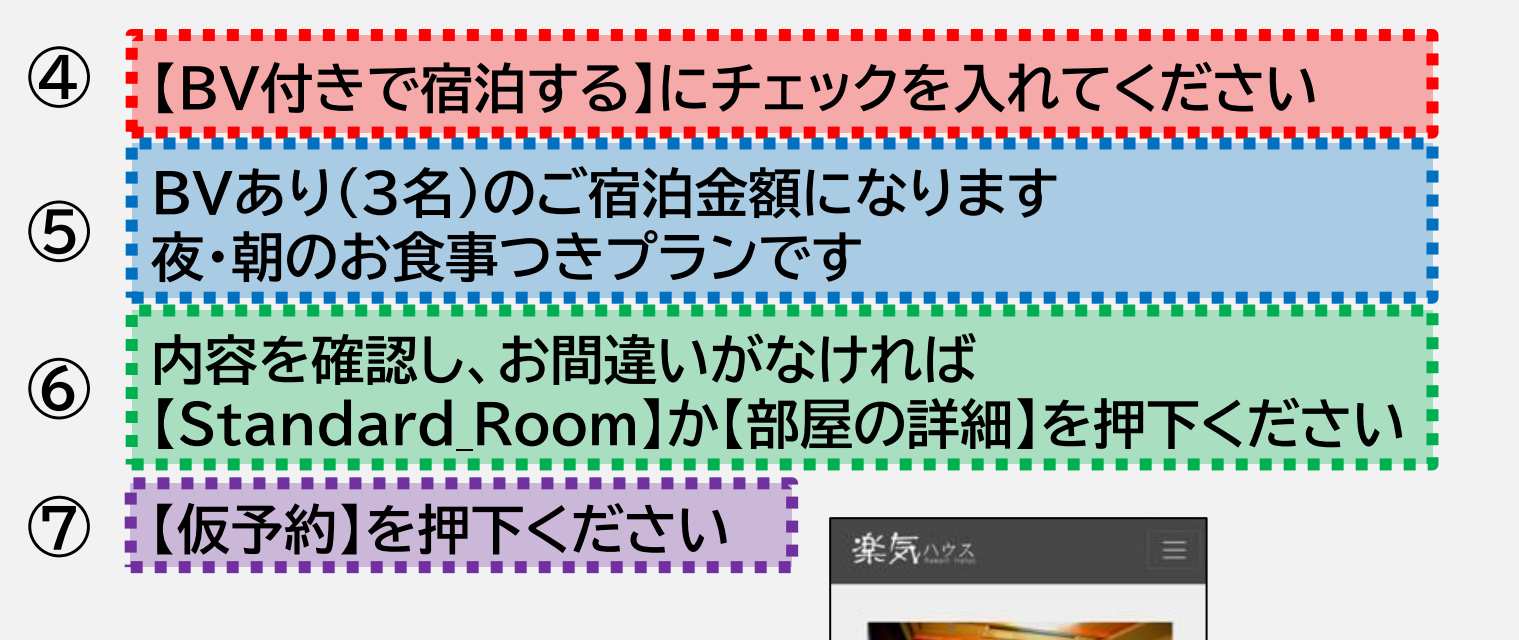

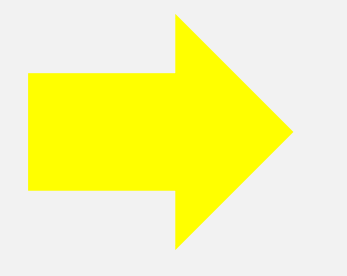

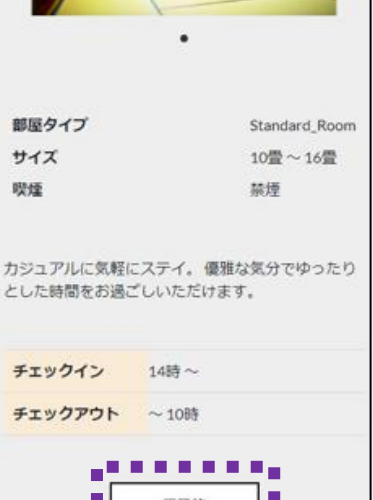

| 楽 | 気 | ハウ | ,<br>Hoti |
|---|---|----|-----------|
|   |   |    |           |

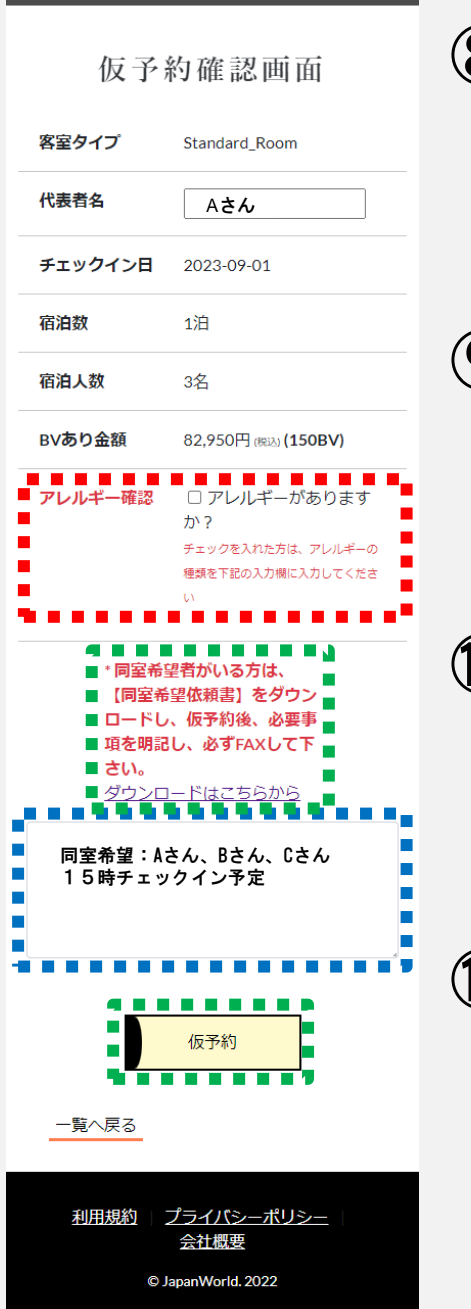

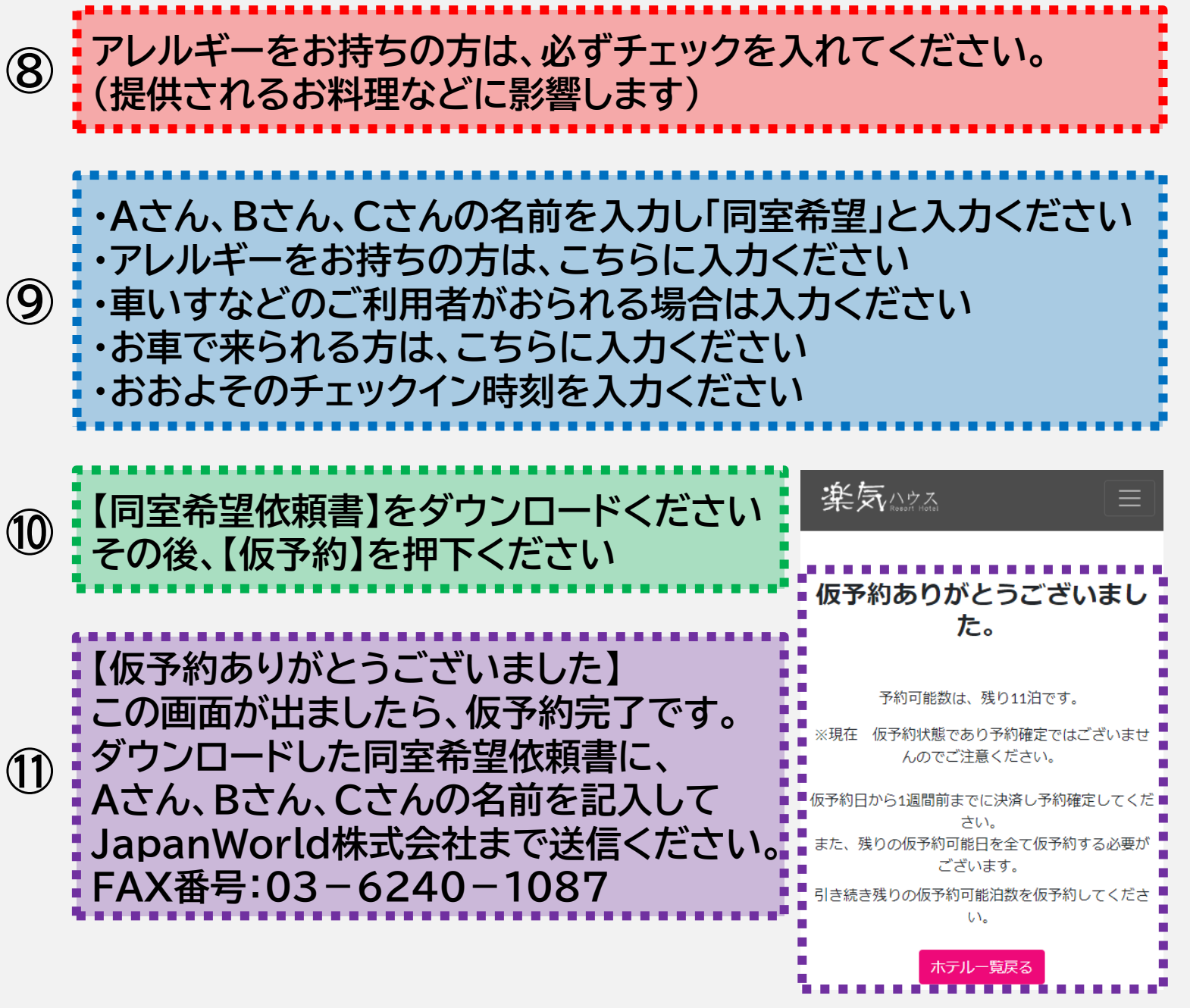

### ③ Aさん、Bさんが楽気ハウス会員、Cさんが会員でない場合(3人で宿泊するが2人が楽気ハウ ス会員の場合)

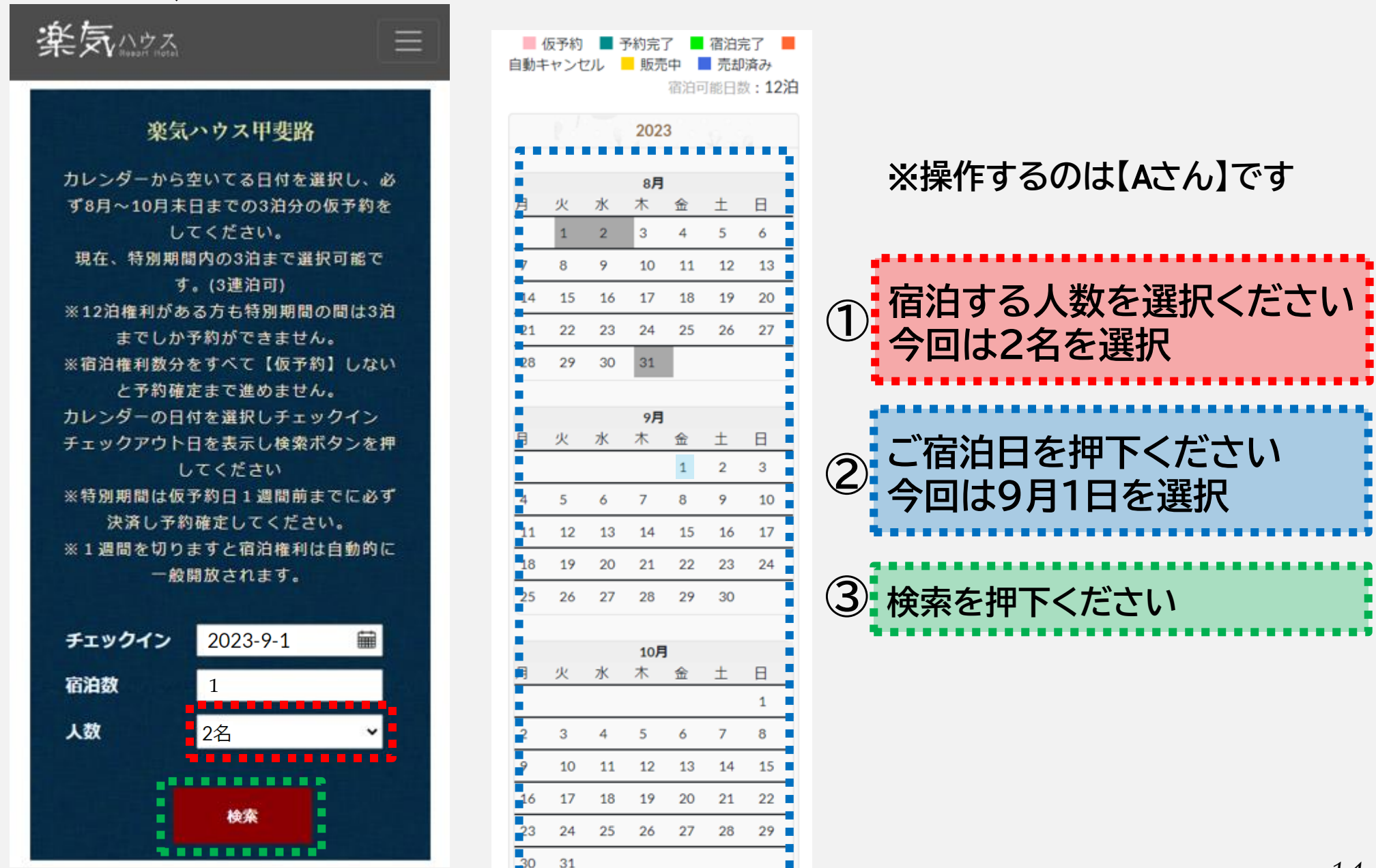

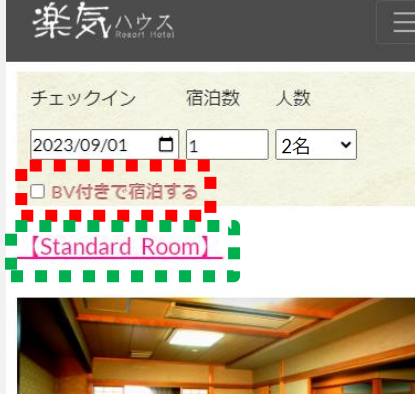

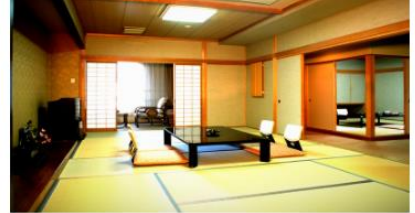

| カジュアルに気軽にステイ。 | 優雅な気分でゆったり |
|---------------|------------|
| とした時間をお過ごしいただ | けます。       |

| 定員         | :4名                |                                            |
|------------|--------------------|--------------------------------------------|
| 食事         | :2食付(              | 夕食・朝食)                                     |
| アメニ<br>ティー | :歯ブラシ<br>ップ、化<br>ム | ∧ カミソリ、コーム、ブラシ、ヘアキャ<br>粧水、美容液、クレンジング、洗顔フォー |
| 宿泊費        | (税込)               | オープン記念価格                                   |
| BVあり       | (1 <b>名</b> )      | <del>¥ 101,790</del>                       |
|            |                    | ¥ 27,650 (50 BV)                           |
| BVあり       | (2名)               | <del>¥132,190</del>                        |
| ē          |                    | ¥ 55,300 (100 BV)                          |
| BVあり       | (3名)               | <del>¥ 134,760</del>                       |
|            |                    | ¥ 82,950 (150 BV)                          |
| BVあり       | (4 <b>名</b> )      | <del>¥ 174,680</del>                       |
|            |                    | ¥ 110,600 (200 BV)                         |
|            |                    |                                            |
|            |                    |                                            |

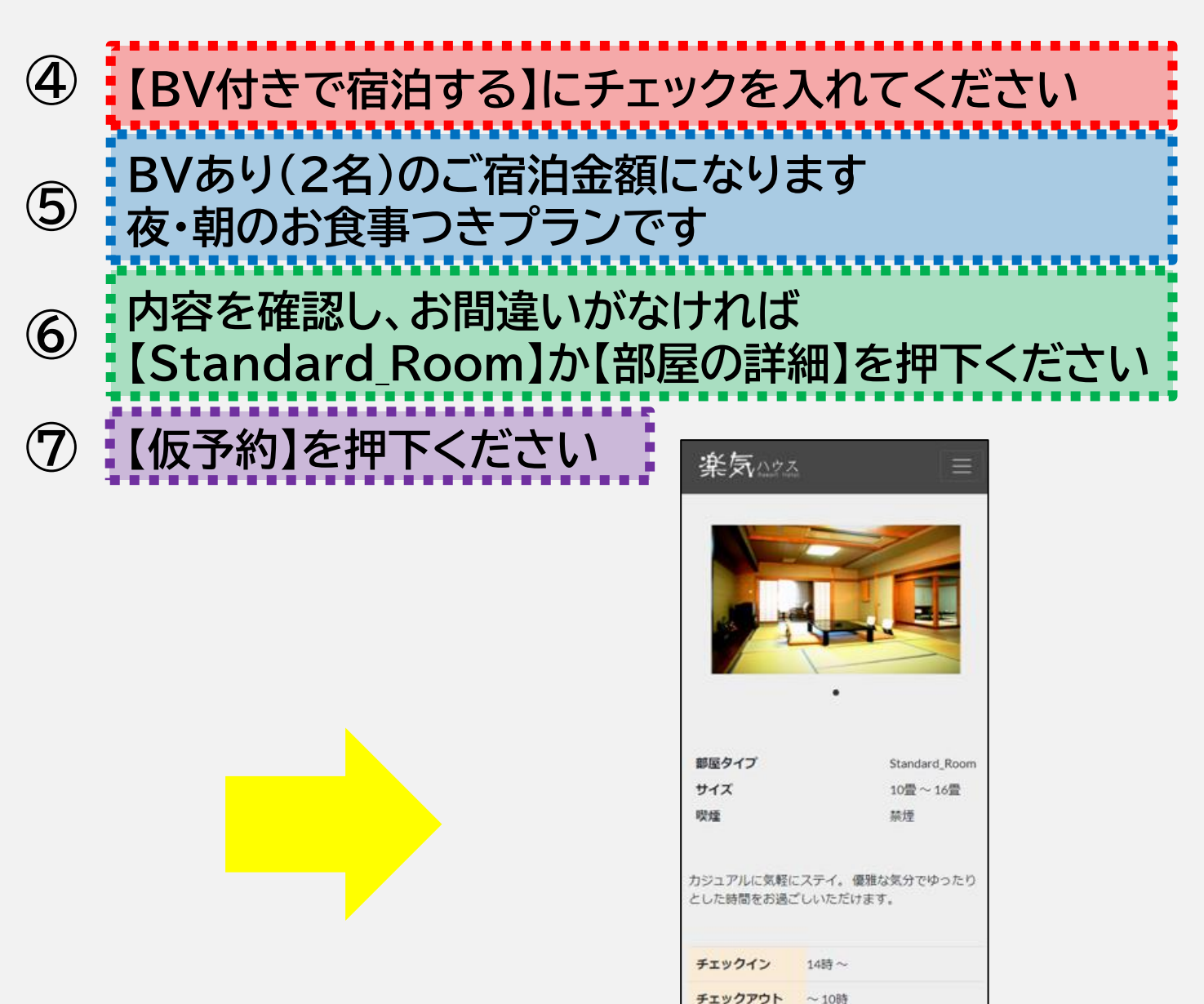

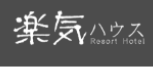

#### 仮予約確認画面

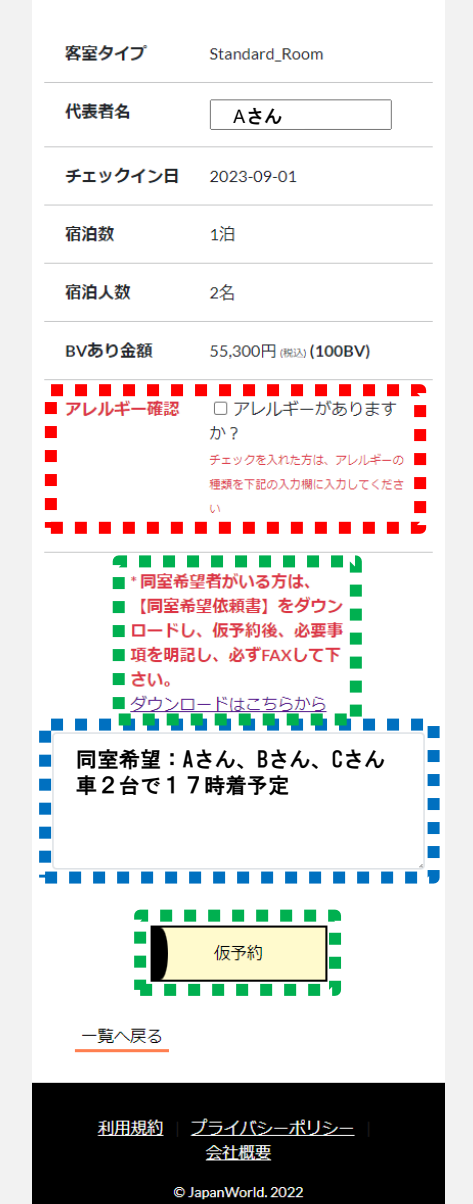

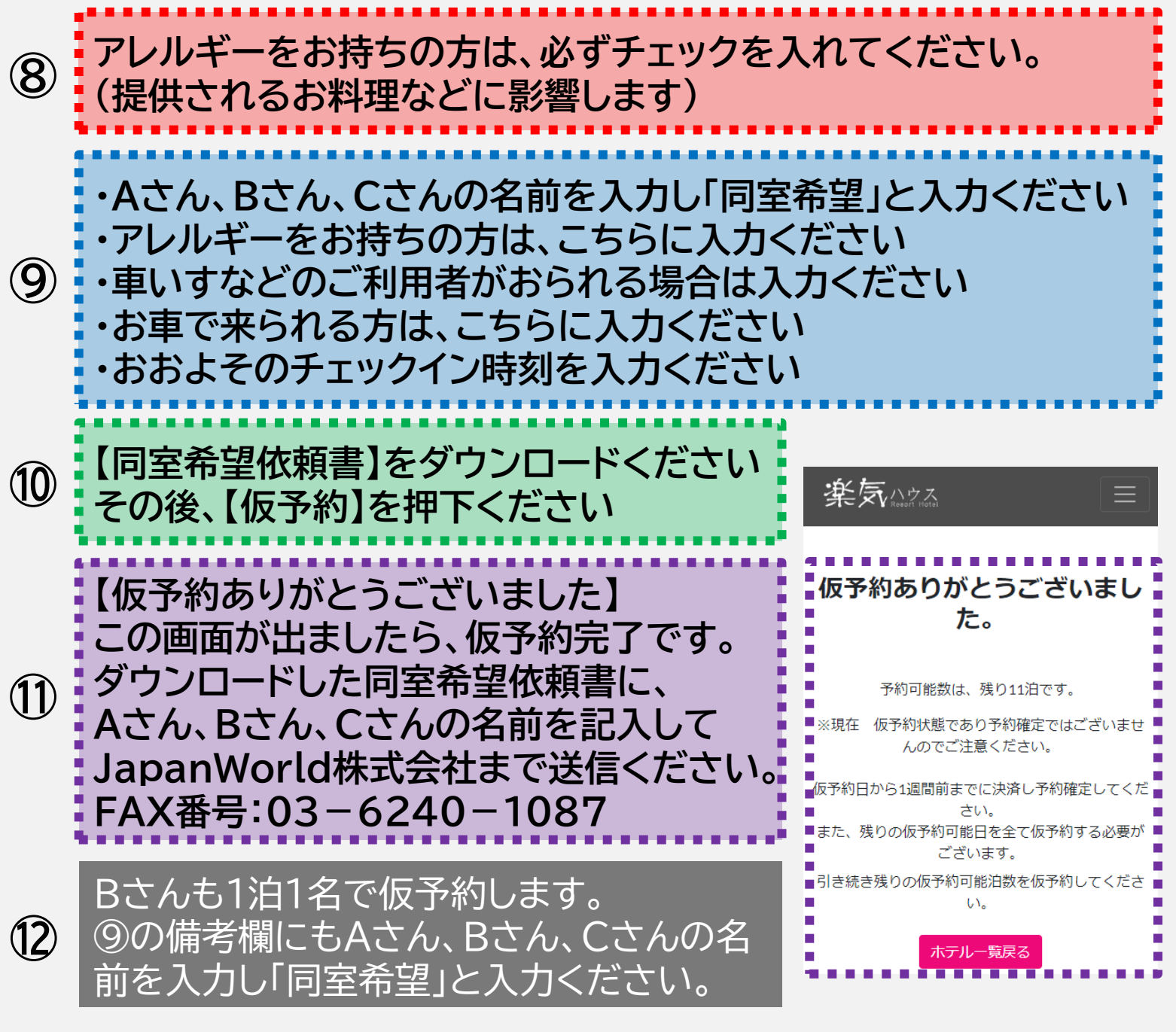